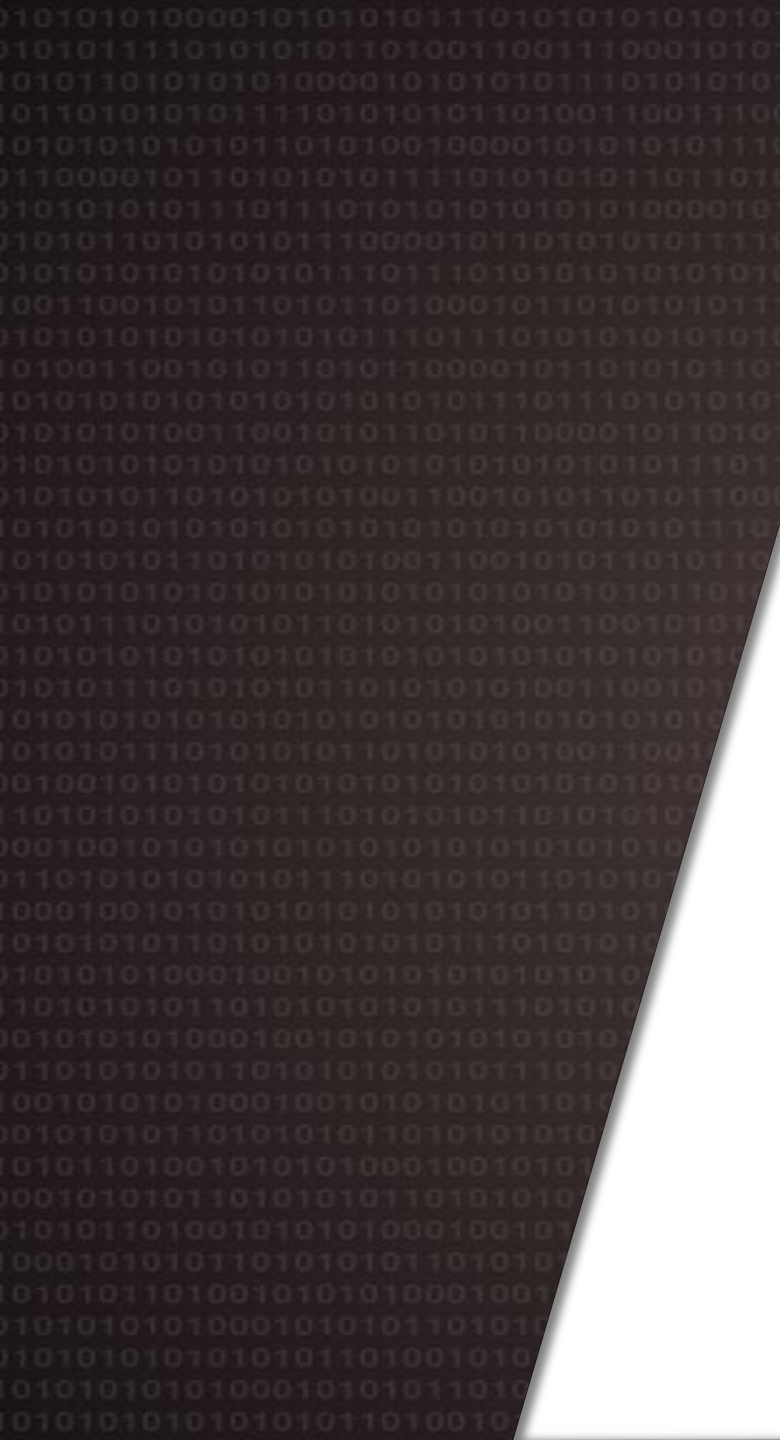

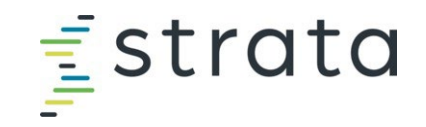

### End User Training

#### Strata® Operating Budgeting

January 2024

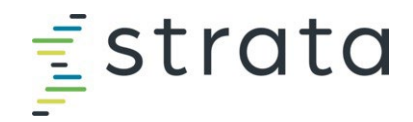

#### **Table of Contents**

#### <u>Overview</u>

#### •Timeline

- •Contacts
- •Strata Entities

#### Strata Training Recording Table of Contents

•See slide 8 for Strata Training Video Table of Contents

#### <u>Getting Started</u>

- •Logging into Strata
- •Navigating within the Operating Budget (OB) page
- Additional Resources

#### Navigating within OB for a Given Entity

- •Budget Year Structure
- •Tab overview for the different entities
- Global methods and spread methodologies
- •UNCFP Revenue Department ID Logic

#### Revenue

- Instructions for completing Provider Volumes
- Instructions for completing Other Revenue

#### <u>Expenses</u>

- •Instructions for completing Fixed Staffing
- Instructions for updating Wages
- Adding a new job code
- Adding a new account code

#### Running Reports

- UNCFP Income Statement Reports
- Running Other Reports

#### FY25 Budget Website

Access this site for budget documentation and additional information

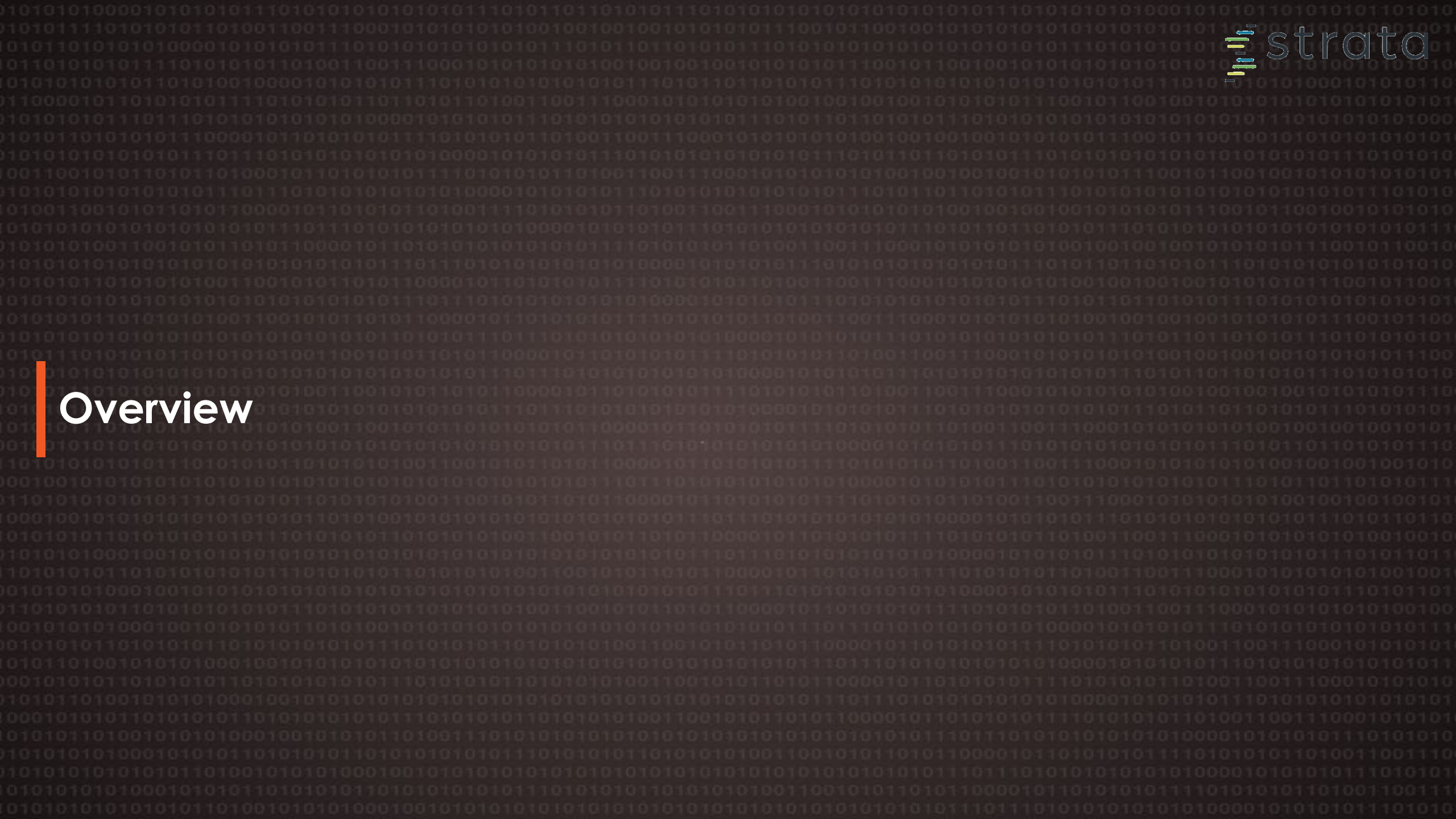

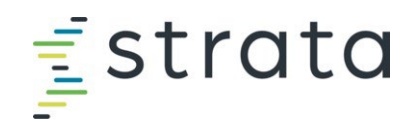

#### **SOM Clinical Department Timeline**

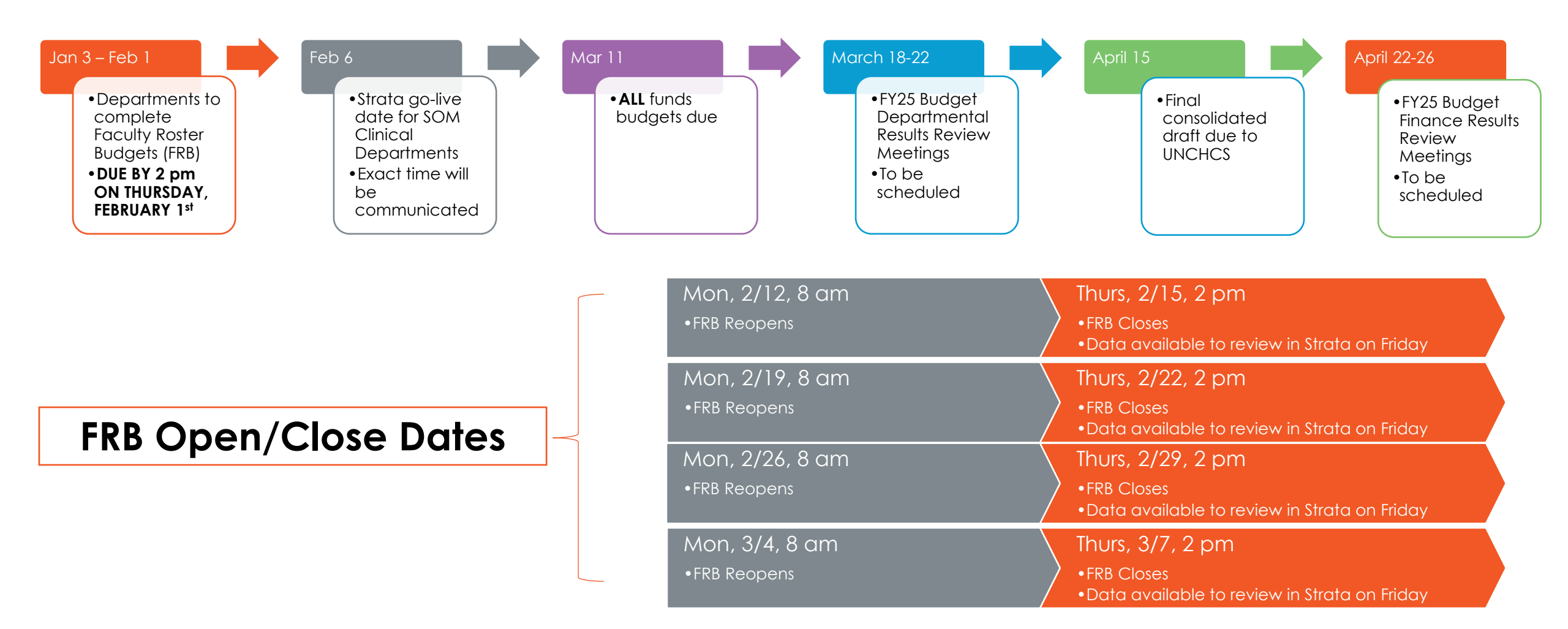

© 2018 Strata Decision Technology

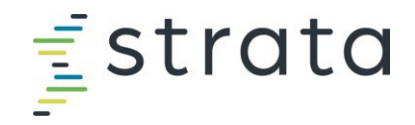

#### **Your Contact**

#### Contact your analyst for:

- Additional access if necessary
- Department specific questions
- New approved positions in FRB

#### **Weekly Meetings**

- An opportunity for departments to ask questions/get clarification

| Department         | Contact        |
|--------------------|----------------|
| Anesthesiology     | Kristen Tignor |
| CIDD               | Suzanne Scott  |
| Dermatology        | Kristin LeGrow |
| Emergency Medicine | Shawn White    |
| ENT                | Marisa Anthony |
| Family Medicine    | Marisa Anthony |
| Health Sciences    | Shawn White    |
| Medicine           | Suzanne Scott  |
| Neurology          | Shawn White    |
| Neurosurgery       | Marisa Anthony |
| OBGYN              | Marisa Anthony |
| Ophthalmology      | Marisa Anthony |
| Orthopaedics       | Shawn White    |
| Pathology          | Sarah Frankey  |
| Pediatrics         | Suzanne Scott  |
| PM&R               | Marisa Anthony |
| Psychiatry         | Alfred Kang    |
| Radiation Oncology | Marisa Anthony |
| Radiology          | Marisa Anthony |
| Surgery            | Brittney Kass  |
| TEACCH             | Suzanne Scott  |
| Urology            | Shawn White    |

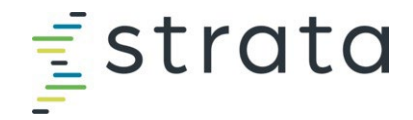

#### The Funds in Strata and Where the Historic Data Comes From

REMINDER: Only clinical funds are being budgeted for FY25, therefore only the 285 fund type is being fed from the GL and FRB

| PS<br>Fund | Strata "Entity"                             | Revenue             | Expense | SOM Dashboard Data Fund Description          |
|------------|---------------------------------------------|---------------------|---------|----------------------------------------------|
| 285        | UNCFP                                       | GL                  | GL      | FP                                           |
| 201        | SOM - State AA                              | GL + Expense Budget | GL      | State                                        |
| 211        | SOM - State HA                              | GL + Expense Budget | GL      | State                                        |
| 221        | SOM - State AHEC                            | GL + Expense Budget | GL      | State                                        |
| 241        | SOM - Residuals                             | GL                  | GL      | Gifts, Endowment Inc and Other               |
| 252        | SOM - Contracts and Grants                  | GL                  | GL      | Contracts and Grants                         |
| 271        | SOM - Overhead                              | GL + Expense Budget | GL      | Overhead                                     |
| 281        | SOM - Endowment Inc Unrestr                 | GL                  | GL      | Gifts, Endowment Inc and Other               |
| 282        | SOM - Endowment Inc Restr                   | GL                  | GL      | Gifts, Endowment Inc and Other               |
| 291        | SOM - Gifts-Endowment Inc and Other Unrestr | GL                  | GL      | Gifts, Endowment Inc and Other               |
| 292        | SOM - Gifts-Endowment Inc and Other Restr   | GL                  | GL      | Contract Trust or Gifts, Endow Inc and Other |
| 295        | SOM - Auxiliary-Recharge-Core Facilities    | GL                  | GL      | Auxiliary/Recharge-Core Facilities           |

Strata Training Video Table of Contents

rata

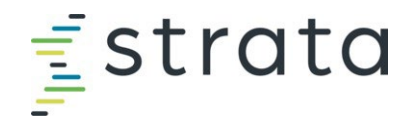

#### Strata Training Video Table of Contents

This slide provides a table of contents for the Strata training video, so that if you're looking for a specific section, you can easily navigate to it within the video.

**Please note**: this is the recording from the FY22 budget process, and some things may no longer apply (e.g., 4106 dept IDs for Provider Volumes), but the processes mentioned are still conceptually the same.

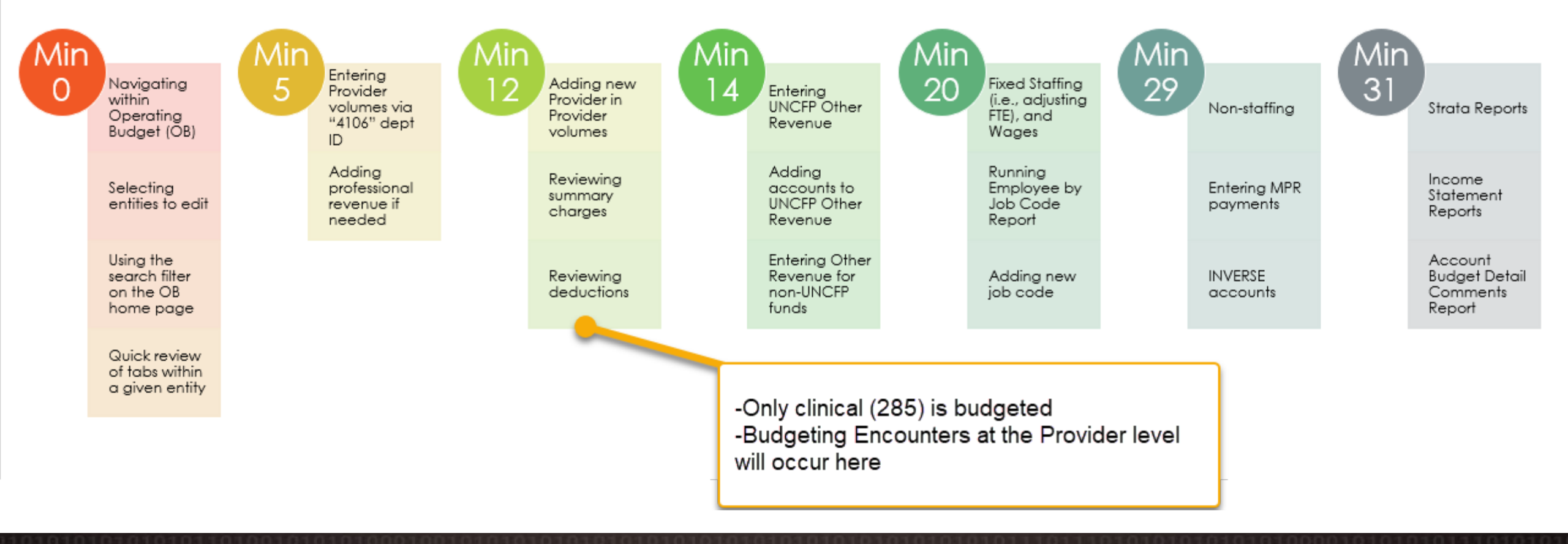

Elogaina In Reviewing the Home Page and Accessing Your

# Logging In, Reviewing the Home Page, and Accessing Your Department Budgets

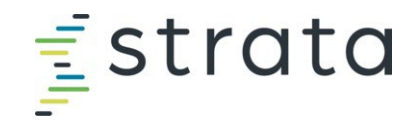

#### Logging In

- 1. Open Internet Explorer, Edge, or Chrome.
- 2. Type <u>secure.stratanetwork.com</u> into the address bar.
- 3. Log in with your company email address.
  - 1. Enter your email, click Next
  - 2. Click Log In

If when you access Strata you encounter the following screen, click the small link that says "click here". You will be redirected to a login screen that requires only your email address.

#### Bookmark this page to your browser.

|    | <u></u> f strata                               |  |
|----|------------------------------------------------|--|
| Er | nail or Username<br>finance@stratadecision.com |  |
|    | Next                                           |  |

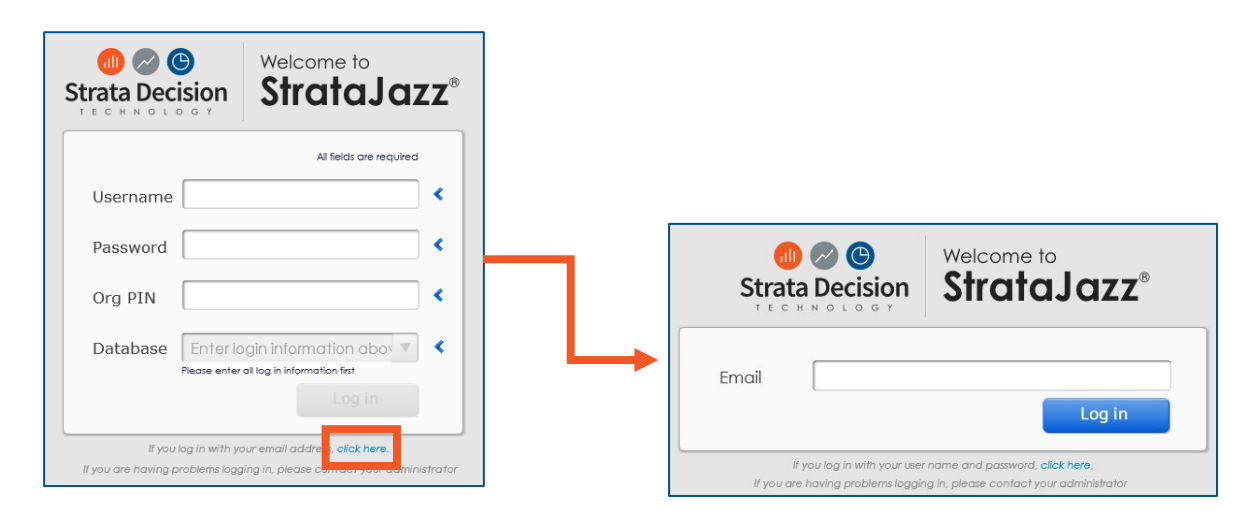

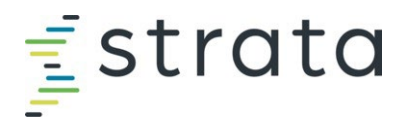

#### Accessing & Navigating on the OB Home Page

Once logged into Strata, navigate to **Planning > Operating Budgeting** 

Begin to enter the department ID you want to review. Click the magnifying glass to search on what you've entered or hit enter on your keyboard.

Click on the entity you want to edit so that it is highlighted blue. Then click the "Edit Budget" tab. Alternatively, double click the entity you want to edit, and from the new window that appears, click "Edit Budget".

|                      | strata Analytics                                                          | Decision Su       | ipport Plar       | nning Pe                               | erformanc        | ce                        |             |  |  |
|----------------------|---------------------------------------------------------------------------|-------------------|-------------------|----------------------------------------|------------------|---------------------------|-------------|--|--|
|                      | Home                                                                      |                   | BU                | DGET                                   |                  | CAPITAL &                 | BUSINESS    |  |  |
|                      | ANNOUNCEMENTS                                                             |                   | Op                | Operating Budgeting Capital Management |                  |                           |             |  |  |
|                      | Current FY22 Payperiod<br>Nash_Wayne_Pardee Bi                            | :<br>weekly Perio | d: 13             | ster Duuget                            |                  |                           |             |  |  |
| ре<br><sub>Эер</sub> | rating Budgeting<br>artmental Budget (15)                                 |                   |                   |                                        | Г                | 4142                      |             |  |  |
| ¶ Se                 | lect 🔹 🍣 Refresh 🛭 😵 Edit Budget 📓 Edit Budget in E                       | ixcel 🍐 Routin    | g Slip 🗾 Report   | 🕱 Export                               |                  |                           | 🎲 Tools 🗸 🌏 |  |  |
|                      | Name 🔺                                                                    | Step              | Budget Status     | OB - Finance                           | e FTEs<br>pet Yr | Fixed FTEs -<br>Budget Yr |             |  |  |
| 1                    | SOM - Auxiliary-Recharge-Core Facilities-414201 -<br>Neurosurgery - Admin | Initialize        | Draft             |                                        | 0.00             | 0.00                      |             |  |  |
| 2                    | SOM - Auxiliary-Recharge-Core Facilities-414202 -<br>Neurosurgery         | Initialize        | Draft             |                                        | 0.00             | 0.00                      |             |  |  |
| 3                    | SOM - Contracts and Grants-414201 - Neurosurgery - Admin                  | Initialize        | Draft             |                                        | 0.00             | 0.00                      |             |  |  |
| pe                   | erating Budgeting                                                         |                   |                   |                                        |                  |                           |             |  |  |
| Dep                  | artmental Budget (15)                                                     |                   |                   |                                        |                  | 4142                      |             |  |  |
| <b>g</b> S€          | əlect 🗸 🍣 Refresh 😻 Edit Budget 🗷 Edit Budget in E                        | xcel 🍓 Routin     | g Slip 🛃 Report 🛛 | 📽 Export                               |                  |                           | 🎲 Tools 👻 🦂 |  |  |
|                      | Name 🔺 🌱 🦒                                                                | Step              | Budget Status     | OB - Finance                           | FTEs<br>et Yr    | Fixed FTEs -<br>Budget Yr |             |  |  |
| 1                    | SOM - Auxiliary-Recharge-Core Facilities-414201 -<br>Neurosurgery - Admin | Initialize        | Draft             |                                        | 0.00             | 0.00                      |             |  |  |
|                      |                                                                           |                   |                   |                                        |                  |                           |             |  |  |
| 7                    | SOM - Gifts-Endowment Inc and Other Restr-414202 -<br>Neurosurgery        | Initialize        | Draft             |                                        | 0.00             | 0.00                      |             |  |  |
| 8                    | SOM - Overhead-414201 - Neurosurgery - Admin                              | Initialize        | Draft             |                                        | 0.00             | 0.00                      |             |  |  |

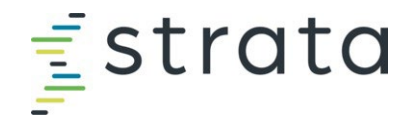

#### **Additional Resources**

| strata Analytics Decision Support Planning Performance                                                                                                    | ©                            | ?   | ¢    |
|----------------------------------------------------------------------------------------------------|------------------------------|-----|------|
| Home                                                                                                    | ON THIS PAG                  | E   | ] () |
| ANNOUNCEMENTS WELCOME BACK, LAUREN                                                                                                    | Tutorials                    |     | ΠÎ   |
| UNC IMPL (Production) Support, StrataJazz - 01/03/2024                                                                                                    | Help Center                  | ]   |      |
| FY23 and FY24 through September net revenue, settlements and costs have been updated. FY23 and FY24 Sept settlements now include the HASP allocation. Brant, Michele - 01/02/2024                                                                                                    | Training Cent<br>Idea Center | er  |      |
| FY24 net revenue and cost have been updated through September. DSS Profitability reporting is available.                                                                                                    | SM                           |     |      |
| REMINDER: MR reports should not be run before 8am ET. System calculations may be running prior to 8am. Running reports prior to 8am may yield incorrect numbers in the MR reports.<br>The exception to the schedule above is Tuesday nights when Strata performs weekly maintenance. Wednesday morning expect the finish time by 9am. |                              |     |      |
| CAPITAL PROJECTS          You have 8,900 Critical explanation                                                                                                    | xceptions.                   |     |      |
| You have not created any Capital Projects.                                                                                                    | ant exceptions.              |     |      |
| DEPARTMENTAL BUDGETS                                                                                                    | tional exception             | IS. |      |

### Navigating within Operating Budgeting for a Given Entity

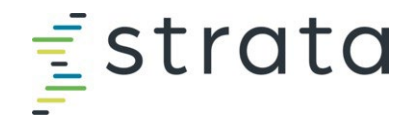

#### **Budget Year Structure**

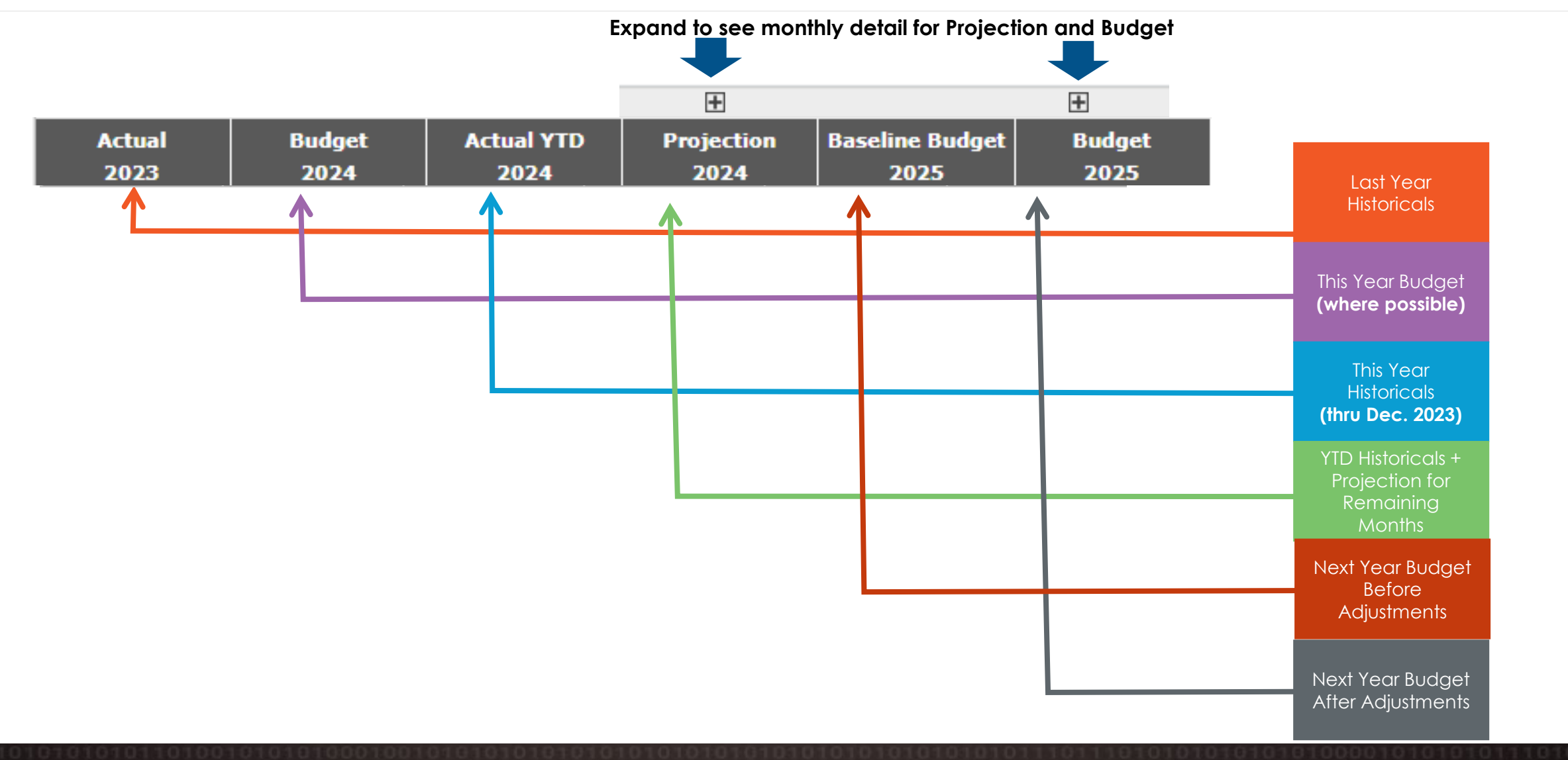

14

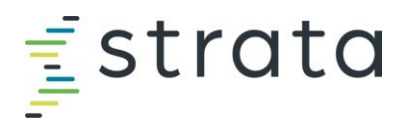

#### Tab Overview - UNCFP & SOM entities (your department ID)

#### Navigation

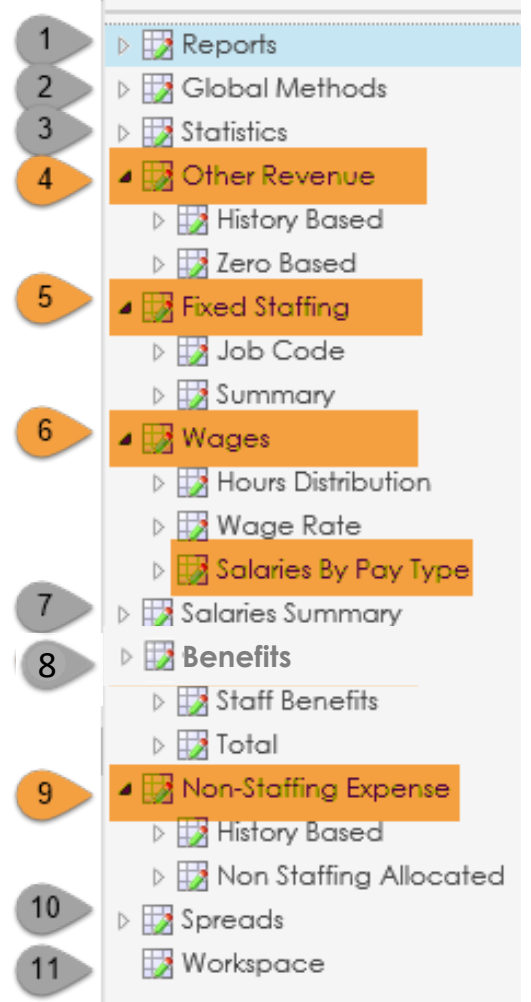

8.

- 1. Shows the Income Statement and other reports used by the HCS
- 2. Shows the projection methods applied to the different sections within the workbooks
- 3. Forecast volumes which drives revenue and expense
- 4. Where you will enter your revenue/budget for a given entity
- 5. Where adjustments can be made to FTE for employees you fund from a given entity
  - I.E. if Research Assistant Randy is moving from .5 to .75 FTE, input this adjustment here
- 6. Where adjustments can be made to the overall wage for a given employee group. We are using the "Salaries by Pay Type" sub-tab
  - I.E. if Admin Ann is getting a \$5,000 increase on a given entity, input the amount here
- 7. Shows a consolidated total salary expense in multiple ways
  - Where adjustments to benefits can be made
- 9. Where adjustments can be made to non-personnel line items
- 10. Lays out the different spread options used in the budget
- 11. To be used as a "scratch pad" if needed or wanted

#### ADMIN/REVIEW ONLY

#### **NPUT IS REQUIRED BY DEPARTMENT**

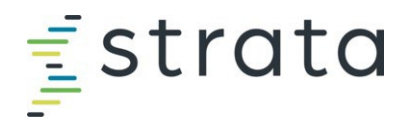

#### Tab Overview - UNCFP Revenue (EPIC clinical revenue)

#### Navigation

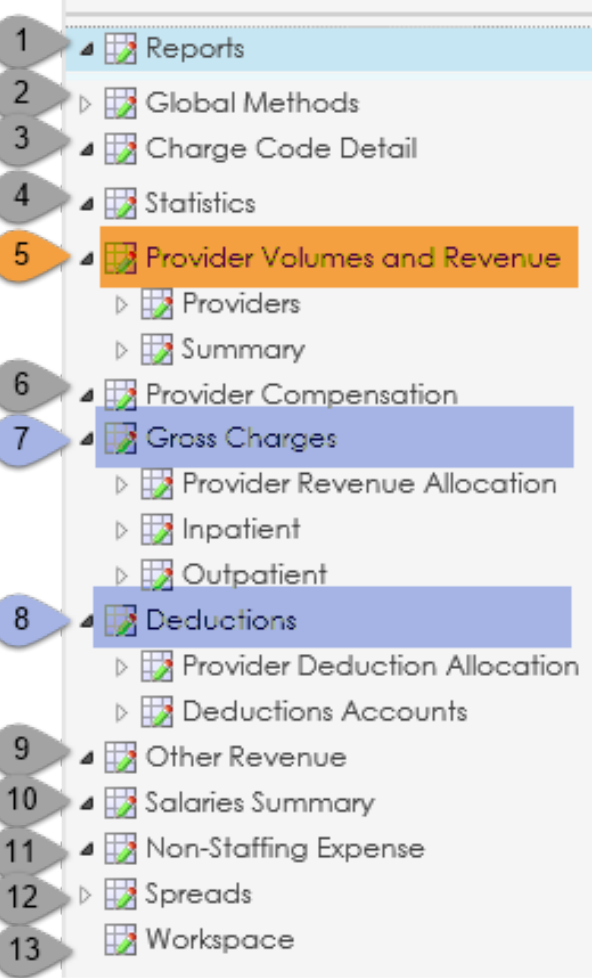

- 1. Shows the Income Statement and other reports used by the HCS
- 2. Shows the projection methods applied to the different sections within the workbooks
- 3. Shows the historical, projected, and budgeted charge units, rate, and dollars
- 4. Forecast volumes which drives revenue and expense
- 5. Where revenue by bill area by Provider will be entered (wRVUs/ASA/Encounters)
- 6. Not applicable
- 7. Calculates revenue by patient class, separated into GL accounts, based on the patient class statistic volumes and the dollars per unit
- 8. Forecasts the total deductions that the model applies to the gross charges total
- 9. Not applicable
- 10. Not applicable
- 11. Not applicable
- 12. Lays out the different spread options used in the budget
- 13. To be used as a "scratch pad" if needed or wanted

#### **REVIEWED BUT NO INPUT REQUIRED** INPUT IS REQUIRED BY DEPARTMENT

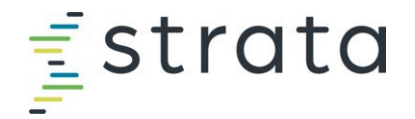

#### **UNCFP** Revenue Department ID Logic

Each workbook will be limited to 50 Providers and listed alphabetically

No "Dummy PIDs"; instead there will be approved pro-forma numbers and positions loaded.

- FY25 New Provider ID's will start with "25"
- FY24 New Provider ID's begin with "24" and **SHOULD NOT BE USED**
- If there is a New Provider that begins with "99" DO NOT USE.

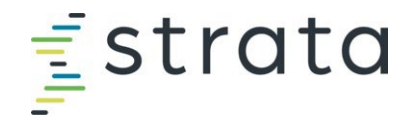

#### Global Methods / Spread Methodologies

| Universal                                                                                                    |  |
|----------------------------------------------------------------------------------------------------|--|
| <ul> <li>Staffing: Annualized</li> <li>Increase Assumptions: <ul> <li>2.5% for HCS employees (beginning February 2024)</li> <li>2.5% for University employees (beginning July 2024)</li> </ul> </li> <li>Benefits: Practice Plan benefit spread (based on historicals)</li> <li>Non-Staffing: Even</li> </ul> |  |
|                                                                                                    |  |
| UNCFP Entities                                                                                                    |  |
| <ul> <li>•Provider Volume</li> <li>•FY23 Projection: Rolling 12</li> <li>•FY24 Budget: Practice Plan charge spread (based on historicals)</li> <li>•Other Revenue: Even</li> </ul>                                                                                                    |  |
| <ul> <li>•Provider Volume</li> <li>•FY23 Projection: Rolling 12</li> <li>•FY24 Budget: Practice Plan charge spread (based on historicals)</li> <li>•Other Revenue: Even</li> </ul>                                                                                                    |  |

# Revenue Provider Volumes & Revenue

fstrata

NOTE: In the event an Excel file load is attempted and is successful for FY25 volumes, slides 20-22 are not applicable.

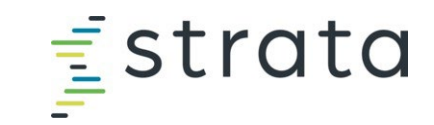

#### **Provider Volumes & Revenue**

When entering Provider Volumes, select the appropriate department and navigate to the "Provider Volumes and Revenue" section.

> If there is an "A", "B", "C", etc. following the department name, enter the revenue in this department.

| Navigation <                     | UNCFP-414202 - Neurosu | irgery                                |
|----------------------------------|------------------------|---------------------------------------|
| Reports                          | 🕒 Close 📙 Save 📙 Sa    | we & Close   🇊 Print 🔍 Find   💋 🔞     |
| Global Methods                   |                        |                                       |
| > 🞲 Charge Code Detail           |                        |                                       |
| > 🖽 Statistics                   |                        |                                       |
| 🛛 🞲 Provider Volumes and Revenue | PROVIDERS              |                                       |
| A 😳 Providers                    |                        |                                       |
| 🞲 Historical                     | Provider:              | 1245450139 - SASAKI-ADAMS DEANNA MARY |
| 📝 Projected                      | Employed/Contract:     | Employed                              |
| 🞲 Volume Targets                 | Specialty:             | 20 - Neurosurgery                     |
| 📝 Baseline                       | Туре:                  | Physician                             |
| 🞲 Budget                         |                        | Total FTEs                            |
| 🞲 Volume Targets                 | Provider Compensation  |                                       |
| a 🞲 Summary                      |                        | Total Hours                           |
| 🞲 Historicals                    |                        |                                       |
| 🞲 Projected                      |                        | Clinical FTEs                         |
| 🞲 Baseline                       |                        |                                       |
| 🞲 Budget                         |                        |                                       |

NOTE: In the event an Excel file load is attempted and is successful for FY25 volumes, slides 20-22 are not applicable.

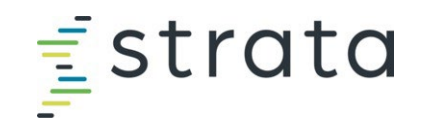

#### Provider Volumes & Revenue, cont.

1. Input the anticipated wRVUs in the "Budget 2025 Adj." column. Total Units will not automatically populate when OP/IP wRVUs are input, so you must manually input this.

| UNCF  | UNCFP-412603 - Dermatology-MOHS |                      |               |                         |                         |    |                         |                     |          |                |     |                    |                             |
|-------|---------------------------------|----------------------|---------------|-------------------------|-------------------------|----|-------------------------|---------------------|----------|----------------|-----|--------------------|-----------------------------|
| Ġ Clo | se 🛛 📙 Save 😓 Save & Clos       | se   🌀 Print 🔍 Find  | d   🔊 🕲       |                         |                         |    |                         |                     |          |                |     |                    |                             |
|       |                                 |                      |               |                         |                         |    |                         |                     |          |                |     |                    |                             |
|       |                                 |                      |               |                         |                         |    |                         |                     |          | Ē              |     |                    |                             |
|       | 414                             | 4.51                 | 40            | 00                      | 0.0                     | 05 | 05                      | 00                  | OT       | ±              | 011 |                    | 07                          |
|       | AM                              | AN                   | AO            | CC                      | CD                      | CE | CF                      | CG                  | CI       |                | CU  | CY                 | CZ                          |
| 26    |                                 |                      |               | Baseline Budget<br>2025 | Baseline Budget<br>2025 |    | Spread<br>Method        | Budget<br>2025 Adi. | l        | Budget<br>2025 |     | Target<br>Variance | Specialty<br>Target - Label |
| 231   |                                 |                      |               | 2020                    |                         |    |                         | 2020 1103           |          |                |     |                    |                             |
| 241   |                                 |                      |               |                         |                         |    |                         |                     |          |                |     |                    |                             |
| 242   | Provider:                       | 1578785002 - MERRITT | BRADLEY GENE  |                         |                         |    |                         |                     |          |                |     |                    |                             |
| 243   | Employed/Contract:              | Employed             |               | Initial FTEs - Baseline | -                       |    | Initial FTEs - Budgeted |                     |          | -              |     |                    |                             |
| 244   | Specialty:                      | 6 - Dermatology      |               | Adj from Prov. Comp     | -                       |    | Adj from Prov. Comp     |                     |          | -              |     |                    |                             |
| 245   | Туре:                           | Physician            |               | Additional Adjustments  | -                       |    | Additional Adjustments  | [                   |          | -              |     |                    |                             |
| 246   |                                 |                      | Total FTEs    |                         | -                       |    |                         |                     | -        | -              |     |                    |                             |
| 247   | Provider Compensation           |                      |               |                         |                         |    |                         |                     |          |                |     |                    |                             |
| 248   |                                 |                      | Total Hours   |                         |                         |    |                         |                     |          | -              |     |                    |                             |
| 245   |                                 |                      | Clinical ETEc |                         |                         |    |                         |                     |          |                |     |                    |                             |
| 251   |                                 |                      | Chinear res   |                         |                         |    |                         | Adjustment          | <b>•</b> |                |     |                    |                             |
| 252   |                                 |                      |               |                         | ·                       |    |                         | / ajaotinent        |          |                |     |                    |                             |
| 253   |                                 |                      |               |                         |                         |    |                         |                     |          |                |     |                    |                             |
| + 254 | IP wRVUs                        |                      |               |                         | -                       |    | UNCFP                   |                     | -        | -              |     | -                  |                             |
| + 264 | OP wRVUs                        |                      |               |                         | 15,693                  |    | UNCFP                   |                     | -        | 15,693         |     | -                  |                             |
| + 274 | ASA Units                       |                      |               |                         | -                       |    | UNCFP                   |                     | -        | -              |     | -                  |                             |
| + 284 | Total Units                     |                      |               |                         | 15,693                  |    | UNCFP                   |                     | -        | 15,693         |     | -                  |                             |
| + 294 | Encounters                      |                      |               |                         | 2,060                   |    | Projected               |                     | -        | 2,060          |     | -                  |                             |
| 337   | Production Earnings Vo          | lume                 |               |                         | -                       |    |                         |                     |          | -              |     |                    |                             |
| 338   |                                 |                      |               |                         |                         |    |                         |                     |          |                |     |                    |                             |
| 339   | Professional Deveryo            |                      |               |                         | ¢ E 641 500             |    |                         | ¢                   | ¢        | E 641 E60      |     |                    |                             |
| 391   | Professional Revenue            |                      |               |                         | ÷ 5,041,560             |    | UNCPP •                 | ₽                   | - P      | 5,041,560      |     |                    |                             |
| 392   | Total Revenue                   |                      |               |                         | \$ 5,641,560            |    |                         |                     | \$       | 5,641,560      |     |                    |                             |

NOTE: In the event an Excel file load is attempted and is successful for FY25 volumes, slides 20-22 are not applicable.

#### **Gross Charges & Deductions**

- Gross Charges
  - Based on department historical account posting

- Deductions
  - Based on department historical account posting
  - Using rolling 12-month closed collection rate

🔁 strata

fstrata **Other Revenue UNCFP** Entities

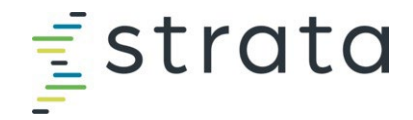

#### **Other Revenue: UNCFP**

### Examples of "Other Revenue" in UNCFP entities

#### • Contracts

- Expert Witness
- CIC Funding
- Transfers (482xxx)\*

### \*Expense Transfer

- Transfers (582xxx)
- Will be used to transfer accounts to make the Academic Fund (29110-15305)whole from cost share and academic incentives
- This is for informational purposes only. FP Finance will manage this on the back end.

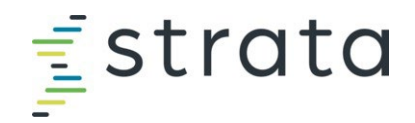

#### Other Revenue: UNCFP, cont.

UNCFP Other Revenue is housed in your department IDs (e.g., 4126XX for Dermatology).

| Ope                     | rating Budgeting                                    |                 |                   |              |          |                           |  |  |  |  |  |  |
|-------------------------|-----------------------------------------------------|-----------------|-------------------|--------------|----------|---------------------------|--|--|--|--|--|--|
| Departmental Budget (9) |                                                     |                 |                   |              |          |                           |  |  |  |  |  |  |
| 🗹 Se                    | lect 🗸 🝣 Refresh 🛭 😵 Edit Budget 🛛 🖼 Edit Budget in | Excel 🔮 Routing | g Slip 🛃 Report [ | 📽 Export     |          |                           |  |  |  |  |  |  |
|                         | Name *                                              | Step            | Budget Status     | OB - Finance | Es<br>Yr | Fixed FTEs -<br>Budget Yr |  |  |  |  |  |  |
| 1                       | UNCFP-412601 - Dermatology                          | Initialize      | Draft             |              | 0.00     | 0.00                      |  |  |  |  |  |  |
| 2                       | SOM - State HA-412601 - Dermatology                 | Initialize      | Draft             |              | 0.00     | 0.00                      |  |  |  |  |  |  |
| 3                       | SOM - State AHEC-412601 - Dermatology               | Initialize      | Draft             |              | 0.00     | 0.00                      |  |  |  |  |  |  |

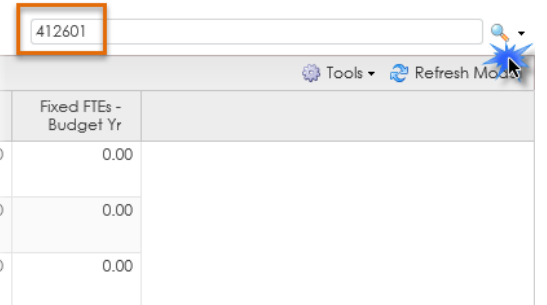

If budgeting Other Revenue, select the appropriate entity, and navigate to the "Other Revenue" section within this entity.

| Navigation           |     | UNCFP-412601 - Dermatology           |                          |
|----------------------|-----|--------------------------------------|--------------------------|
| Reports              | •   | 🕽 Close 📙 Save 📙 Save & Close   🗊 P  | rint 🔍 Find   🕼 🕲        |
| Global Methods       |     |                                      |                          |
| Statistics           |     |                                      |                          |
| 4 📝 Other Revenue    |     | Account                              | Rollup                   |
| History Based        |     | Other Revenue                        |                          |
| Zero Based           |     |                                      |                          |
| Fixed Staffing       | +   | 433110-000P - Endowment Income       | Investment Income (Loss) |
| Wages                | +   | 441610-000P - Reimbursements         | Other Operating Revenue  |
| D Salaries Summary   | +   | 441630-000P - Income-Univ Hospital C | Other Operating Revenue  |
| D Benefits           | +   | 441640-000P - Income-GME Contract R  | Other Operating Revenue  |
| Non-Staffing Expense | +   | 441670-000P - Medicaid Upper Paymen  | UPL                      |
| D Spreads            | +   | 441690-000P - Meaningful Use Payment | Other Operating Revenue  |
| Workspace            | +   | 442710-000P - MD Allocation wRVU_ASA | Outpatient               |
|                      | (H) | 442720-000P - Non MD Allocation wPV  | Outpatient               |

# <u>strata</u>

#### Other Revenue: UNCFP, cont.

- 1. To enter an amount, double click within the appropriate "Budget 2025 Detail Adj" cell. This will open another window where you will enter the revenue amount. **Comments are required for this.**
- 2. Click the "Add" button. This will populate a line where you can enter amounts and comments. Click "Save and Close".

|                        |                            |                                                                              |     |                   |    | <b>X</b> 0               | )B Account Subtable Det                                                                                                    | ail (UNCFF         | 2-412601 - D 2 logy) - Go | oogle Chrome    |        |         |         | -       | - 🗆 X   |         |  |
|------------------------|----------------------------|------------------------------------------------------------------------------|-----|-------------------|----|--------------------------|----------------------------------------------------------------------------------------------------|--------------------|---------------------------|-----------------|--------|---------|---------|---------|---------|---------|--|
| UN                     | CFP                        | -412601 - Dermatology                                                        |     |                   |    |                          | 😄 secure.stratanetwork.com/StrataJazz20_411/Score/Dialogs/TableEditor.aspx?mt=f26400ac-6ab3-466d-a45a-21c3062068f3&m=66adc82c-c88d-4f45-91 |                    |                           |                 |        |         |         |         |         |         |  |
| 60                     | Close                      | e 📙 Save 📙 Save & Close   🍈 Print                                            | ا 🂫 | Find   🔊 🕲        |    |                          | 😮 Close 📙 Save and Close 💿 Add 💿 Delete 📧 Export 🕋 Copy 💼 Paste                                                                            |                    |                           |                 |        |         |         |         |         |         |  |
| Sort Columns (drag & r |                            |                                                                              |     |                   |    |                          |                                                                                                    |                    |                           | ): 🛃 Apply Sort |        |         |         |         |         |         |  |
|                        | ;                          | X                                                                            | BG  | BH                | BI | BJ                       |                                                                                                    | Comment<br>BK      | BX                        |                 | Yearly | Month01 | Month02 | Month03 | Month04 | Month05 |  |
|                        | 20                         | scount                                                                       |     | Baseline Budget   |    | Budget<br>2025 Detail Ad | 1                                                                                                    | Budget<br>2025 Adi |                           | Budget          |        |         |         |         |         |         |  |
|                        | 22                         | Other Revenue                                                                |     | 2025              | 1  |                          | J•                                                                                                    | 2023 Auj.          |                           | 2023            |        |         |         |         |         |         |  |
| Ŧ                      | 24                         | 441610-000P - Prof. Services Reimburs                                        | _   | \$ (3,682)        | )  | \$                       |                                                                                                    | \$                 | - \$                      | (3,682)         |        |         |         |         |         |         |  |
| ±<br>+                 | 38<br>52                   | 441620-000P - Income-Other Professio<br>441630-000P - Income-Univ Hospital C | _   | \$                | 2  | \$                       |                                                                                                    | \$<br>\$           | - \$<br>- \$              | - 87,122        |        |         |         |         |         |         |  |
| +<br>+                 | 66<br>80                   | 441640-000P - Income-GME Contract R<br>483115-000P - Trf Inter-From HCS Ent  | -   | \$ <b>197,960</b> | -  | \$                       |                                                                                                    | \$<br>\$           | - \$<br>- \$              | 197,960         |        |         |         |         |         |         |  |
| 5                      | 84<br>85 Z                 | ero Based Revenue                                                            | _   |                   |    |                          |                                                                                                    |                    |                           |                 |        |         |         |         |         |         |  |
| 5<br>• 5<br>7          | 86<br>87<br>97             | 483130-000P - Trf Inter-Due From Stat                                        | -   | \$ -              | -  | \$                       | -                                                                                                    | \$                 | - \$                      | -               |        |         |         |         |         |         |  |
| 7<br>7<br>8            | '98<br>'99 <b>1</b><br>000 | otal Revenue                                                                 |     | \$ 281,399        | •  |                          |                                                                                                    |                    | \$                        | 281,399         |        |         |         |         |         |         |  |

rata ll'II Expense Fixed Staffing, Wages, Benefits, and Non-Staffing

#### **Fixed Staffing**

Navigate to "Fixed Staffing" within your Strata workbook. This will display a list of job codes and their corresponding FTEs associated with this entity.

Note: those with a \*\* are loaded from Faculty Roster Budgeting (FRB). You will **NOT** be able to edit the Regular, MD Incentive, ECC agreement/additional duties amounts for these employees in Strata.

If you'd like to see who is within a given job code, you can run the "Employee by Job Code Report" from the *Edit Budget* window popup.

Be sure to click "Refresh Data" when the report window opens.

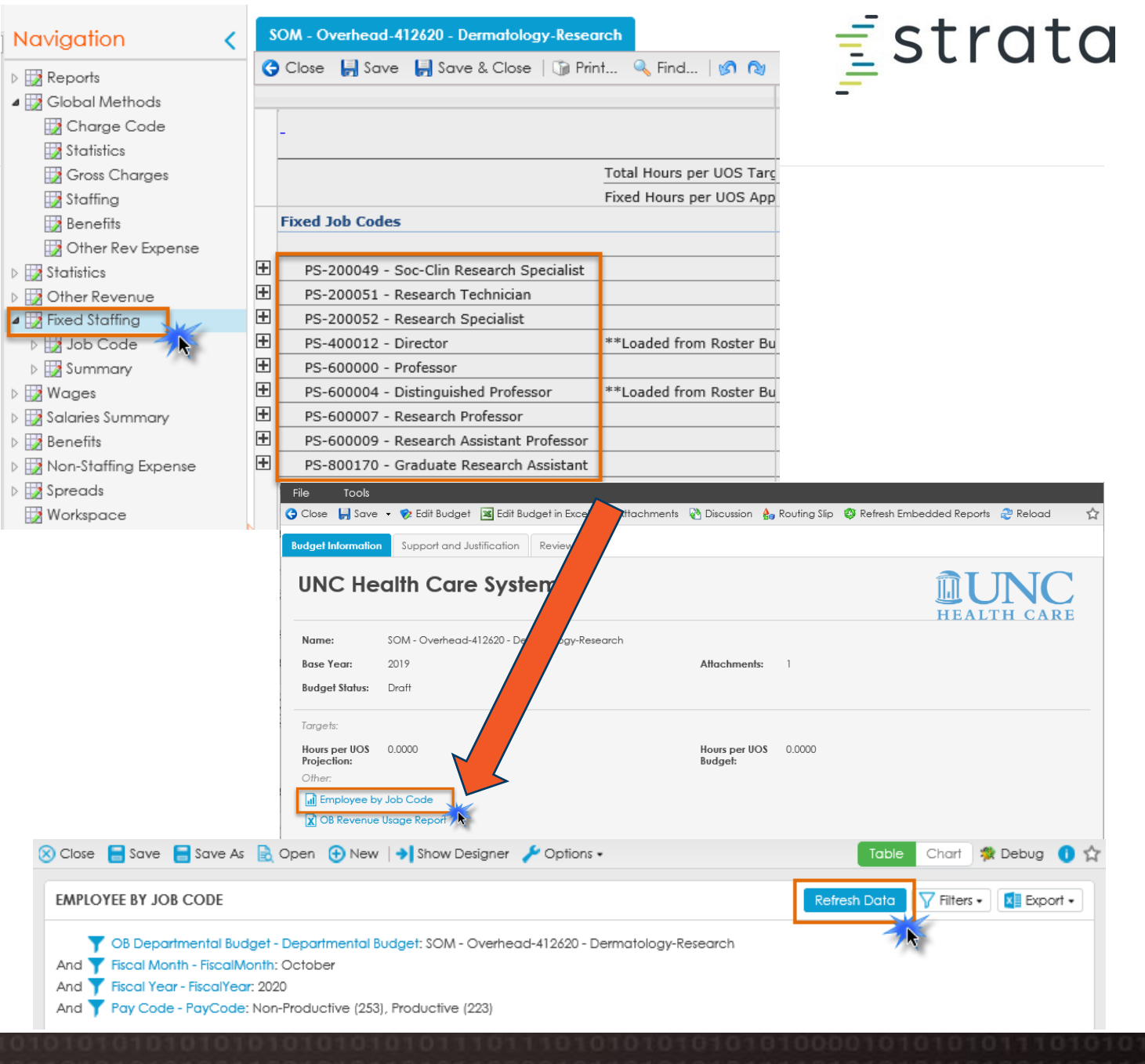

## <u></u>strata

#### Fixed Staffing, cont.

- 1. Navigate to the job code where you want to increase or decrease the FTE
- 2. Enter the FTE change in the "Budget Total Adj". column. Once the FTE has been updated this will update the amount associated with the job code on the Wages tab
  - a) If you want to input the FTE change in a specific month, click the "Budget Total Adj."+ to expand the months.
  - b) Input the FTE change in the month the change will take effect and it will project to the end of the FY

| UNCF  | P-412620 - Dermatology-Research      |                          |                    |                     |        |        |        |        |        |                |        |        |                 |
|-------|--------------------------------------|--------------------------|--------------------|---------------------|--------|--------|--------|--------|--------|----------------|--------|--------|-----------------|
| Ġ Clo | se 🛛 📙 Save 😓 Save & Close 🛛 🍞 Print | 🔍 Find   🕜 🔞             |                    |                     |        |        |        |        |        |                |        | (      | 🕕 🍈 Other Tools |
|       |                                      |                          |                    |                     | a      |        |        |        |        |                |        |        |                 |
|       |                                      |                          |                    |                     |        |        |        |        |        |                |        |        |                 |
|       | x                                    | Y                        | BH B               | BJ BJ               | вк     | BI     | BM     | BN     | BO     | BP             | BQ     | BR     | BS              |
| 20    |                                      |                          |                    |                     |        |        |        |        |        | -              |        |        |                 |
| 21    | -                                    |                          | Daseline Budget    | Budget<br>Total Adi | Jul    | Αυσ    | Sep    | Oct    | Nov    | Dec            | lan    | Feb    | Mar             |
| 22    |                                      | Total Hours per UOS Targ | 2020               | rotarnaji           | 301    | nug    |        |        |        |                |        |        |                 |
| 23    |                                      | Fixed Hours per UOS App  |                    |                     |        |        |        |        |        |                |        |        |                 |
| 48    | Fixed Job Codes                      |                          |                    | 2                   |        |        |        |        |        |                |        |        |                 |
| 49    |                                      |                          |                    |                     |        |        |        |        |        |                |        |        |                 |
| 50    | PS-600004 - Distinguished Professor  |                          |                    |                     | -      | -      | -      | -      | -      | -              | -      | -      | -               |
| 51    |                                      |                          |                    |                     | -      |        |        |        |        |                |        |        |                 |
| 52    |                                      |                          |                    | Hr. ETE Conversion  |        |        |        |        |        |                |        |        |                 |
| 54    | Projection Method                    | Total FTE Adjustment:    | L                  | Emp Adi (ETEs)      | LL     |        | L      | LL     |        | <mark>b</mark> |        |        | LL              |
| 55    | Default                              |                          |                    |                     | -      | -      | _      | _      |        |                | -      | -      | _               |
| 56    | Default Projection Method            |                          |                    | FTE Adjustment 🔻    | -      | -      | -      | -      | -      | -              | -      | -      |                 |
| 57    | Annualized                           | Productive:              |                    |                     | · ·    |        |        |        |        |                | -      |        |                 |
| 58    |                                      |                          |                    |                     |        |        |        |        |        |                |        |        |                 |
| 59    |                                      |                          | -                  | Productive FTEs     | -      | -      | -      | -      | -      | -              | -      | -      | -               |
| 60    |                                      |                          | -                  | Productive Hrs      | -      | -      | -      | -      | -      | -              | -      | -      | -               |
| 61    |                                      | Non-Productive:          | Baseline Adj. Type |                     |        |        |        |        |        |                |        |        |                 |
| 62    |                                      | % of Total               | % Adjustment 🔻     |                     |        |        |        |        |        | 1              | 1      |        |                 |
| 63    |                                      |                          | 0.000%             | % Adjustment ▼      | 0.000% | 0.000% | 0.000% | 0.000% | 0.000% | 0.000%         | 0.000% | 0.000% | 0.000%          |
| 64    |                                      |                          | 0.000%             | Non-Productive %    | 0.000% | 0.000% | 0.000% | 0.000% | 0.000% | 0.000%         | 0.000% | 0.000% | 0.000%          |
| 60    |                                      |                          | -                  | Non-Prod FTEs       | -      | -      | -      | -      | -      | -              | -      | -      | -               |
| 00    |                                      |                          | -                  | Non-Prod Hrs        | -      | -      | -      | -      | -      | -              | -      | -      | -               |

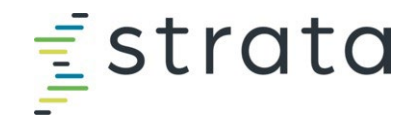

#### Fixed Staffing – Adding Job Code

😳 Other Tools 🗸 Switch to Simple Font + If you find you need to add an additional job code, navigate to "Other Add Fill-ins Add Accounts... Tools" on the top rights side of the screen within the Fixed Staffing tab. Edit Expansions Select "Add Fill-ins" > "Add Job Codes" Add Job Codes... **Refresh Details** Add Employees... Add Providers... Select Items 🗿 Tools research specialist XQ 5100-4153 - Clinical Research Spec 9999-513330 - Clinical Research Specialist 9999-513350 - Clinical Research Specialis Search for the job code you want to add. Click on the desired job code 2. PS-200049 - Soc-Clin Research Specialist PS-200052 - Research Specialis and click "Select". This will input the job code within the workbook. Be sure to save your workbook after adding this job code to ensure it remains. Please note: only add job codes that begin with "PS" (University) or "PSH-999XXX" (Health Care System).

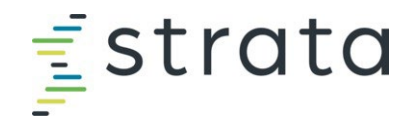

#### Wages > Salaries By Pay Type

- 1. Navigate to the job code where you want to apply an overall increase/decrease in salary. Expand the job code.
- 2. Enter the overall increase/decrease amount for this job code in the "Budget 2025 Dollar Adj." column.

|                                                                                                    | UNCFP-412620 - Dermatology-Research           |                      |        |            |           |            |    |                 |    |                           |                |
|----------------------------------------------------------------------------------------------------|-----------------------------------------------|----------------------|--------|------------|-----------|------------|----|-----------------|----|---------------------------|----------------|
|                                                                                                    | 😋 Close 📙 Save & Close   🗊 Print 🔍 Find   🝘 🔞 |                      |        |            |           |            |    |                 |    |                           |                |
| Navigation <                                                                                                    |                                               |                      |        |            |           |            |    |                 |    |                           |                |
| N III Denerte                                                                                                    |                                               |                      |        | 1          |           | Ŧ          |    |                 |    |                           | Ŧ              |
| Reports                                                                                                    | AF AG                                         | HC                   | HD     | HE         | HF        | HS         | HT | HU              | HV | HW                        |                |
| Image: Book of the second second s | 18                                            | Salaries By Pay Type |        |            |           |            |    |                 |    |                           |                |
| D I Other Revenue                                                                                                    | 19                                            |                      |        |            |           |            |    |                 |    |                           | _              |
| Eixed Staffing                                                                                                    |                                               | Actual               | Budget | Actual YTD | Projected | Projected  |    | Baseline Budget |    | Budget<br>2025 Dollar Adi | Budget<br>2025 |
| 🛛 🞲 Wages                                                                                                    | 22                                            |                      |        |            |           |            | _  |                 | -  |                           |                |
| Hours Distribution                                                                                                    | 23 PS-600004 - Distinguished Professor        | \$                   | - \$   | - \$       | -         | \$         | -  | \$ -            | -  | \$                        | -              |
| Wage Rate                                                                                                    | 25                                            |                      |        |            |           |            |    |                 |    |                           |                |
| a 🞲 Salaries By Pay Type                                                                                                    | 26                                            |                      |        |            |           |            |    |                 |    | 2                         |                |
| Job Code                                                                                                    | 35 Productive                                 |                      |        |            |           |            |    |                 |    | $\sim$                    |                |
| Summary                                                                                                    | 36 Regular                                    | \$                   | - \$   | - \$       | - \$      | - \$       | -  | \$ .            | -  | \$ - \$                   | -              |
| Salaries Summary                                                                                                    | 37 Overtime                                   | \$                   | - \$   | - \$       | - \$      | - \$       | -  | \$ .            | -  | \$ - \$                   | -              |
| Non-Staffing Expanse                                                                                                    | 38 Orientation                                | \$                   | - \$   | - \$       | - \$      | - \$       | -  | \$ .            | -  | \$ - \$                   | -              |
|                                                                                                    | 39 Other Productive 2                         | \$<br>¢              | - Þ    | - ><br>¢   | - >       | - \$       | -  | \$<br>¢         | -  | \$ - \$<br>¢ ¢            | -              |
| Spreads                                                                                                    | 40 Education<br>41 Other Productive           | \$                   | - +    | - +        | - +       | - ><br>- ¢ | -  | \$              | -  | + - \$                    | -              |
| 🞲 Workspace                                                                                                    | 42 To                                         | tal \$               | - \$   | - \$       | -         | \$         | -  | \$              | -  | \$                        | -              |

# <u></u>strata

#### Wages > Salaries By Pay Type, cont.

For Faculty from FRB, you will **NOT** input any additional amounts directly in Strata. **The only exception** is for the Medical Insurance Reimbursements (MPR). See next slide.

- 1. "Dollars-Only > MD Incentive" is where the clinical incentives will populate from FRB.
- 2. "Dollars-Only > Dollars Only Staffing" is where the additional duties/ECC agreement will populate from FRB.

| Navigation <                                                                        | UNCFP-412620 - Dermatology-Research              | 1              |                                                                                                    |                                   |                             |                               |                         |          |       |  |  |
|-------------------------------------------------------------------------------------|--------------------------------------------------|----------------|----------------------------------------------------------------------------------------------------|-----------------------------------|-----------------------------|-------------------------------|-------------------------|----------|-------|--|--|
| Beports                                                                             | 🔆 Close 📙 Save & Close   🗊 Print 🔍 Find   🕼 🕲    |                |                                                                                                    |                                   |                             |                               |                         |          |       |  |  |
| Global Methods                                                                      |                                                  |                |                                                                                                    |                                   |                             |                               |                         |          |       |  |  |
| Other Revenue                                                                       |                                                  |                | In In International International Internati |                                   |                             |                               |                         |          |       |  |  |
| Fixed Staffing                                                                      | AF AG                                            | HC H           | D HE                                                                                                    | HF HS                             | HT HU                       | HV HW                         | IJIK                    | IL .     | IM IN |  |  |
| <ul> <li>Wages</li> <li>Hours Distribution</li> <li>Wage Date</li> </ul>            | 18                                               |                |                                                                                                    |                                   | Salaries By Pay Type        |                               |                         | <b>*</b> |       |  |  |
| Salaries By Pay Type                                                                | 20 _<br>21 <b>JobCode</b>                        | Actual<br>2023 | Budget Actual YTD<br>2024 2024                                                                                                    | Projected Pro<br>2024 Dollar Adj. | ojected Baseline<br>2024 20 | Budget Budge<br>25 2025 Dolla | t Budget<br>r Adj. 2025 | Comments |       |  |  |
| <ul> <li>Summary</li> <li>Salaries Summary</li> <li>Non-Staffing Expense</li> </ul> | E 22<br>PS-600004 - Distinguished Professo<br>24 | yr \$ - \$     | - \$                                                                                                    | - \$                              | - \$                        | -                             | \$ -                    |          | Í     |  |  |
|                                                                                     | 11t Dollars-Only                                 | 0000           | Sc.                                                                                                    | croll down                        | -3-3-3-3                    |                               | 1000                    |          |       |  |  |
|                                                                                     | 117 Bonus                                        | \$-\$          | - \$                                                                                                    | - \$ - \$                         | - \$                        | - \$                          | - \$ -                  |          |       |  |  |
|                                                                                     | E 1 MD Incentive                                 | \$ - \$        | - \$                                                                                                    | - \$ - \$                         | - \$                        | - \$                          | - \$                    |          |       |  |  |
|                                                                                     | 12, Bonus-Longevity                              | \$-\$          | - \$                                                                                                    | - \$ - \$                         | - \$                        | - \$                          | - \$ -                  |          |       |  |  |
|                                                                                     | Dollars Only-Staffing                            | \$ - \$        | - \$                                                                                                    | - \$ - \$                         | - \$                        | - \$                          | - \$ -                  |          |       |  |  |

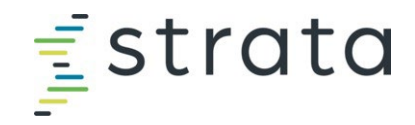

#### Wages > Salaries By Pay Type, cont.

 Medical Insurance Reimbursement (MPRs), and personal moving expenses can be adjusted as a lump sum amount on the Non-Staffing Expense tab. This adjustment can be made in the "Budget 2025 Detail Adj." column

| Image: Salaries Summary |              | 1                                         |                                |           |           |            |            |                  |           |           |
|-------------------------|--------------|-------------------------------------------|--------------------------------|-----------|-----------|------------|------------|------------------|-----------|-----------|
| Benefits                | 20           | -                                         |                                | Actual    | Budget    | Actual YTD | Projection | Projected        | Projected | Projected |
| Non-Staffing Expense    | 21           | Account                                   | Rollup                         | 2023      | 2024      | 2024       | Method     | 2024 Detail Adj. | 2024 Adj. | 2024      |
| h History Pacad         | 22           |                                           |                                |           |           |            |            |                  |           |           |
| P III HIStory Based     | 32           | Units of Service                          | e                              | -         |           | -          |            |                  |           | -         |
| 4 🞲 Zero Based          | 33           |                                           |                                |           |           |            |            |                  |           |           |
| 🞲 Historical            | 34           | Non-Staffing Expense                      |                                |           |           |            |            |                  |           |           |
| 🞲 Projected             | 35           |                                           |                                |           |           |            |            |                  |           |           |
| 🞲 Baseline              | <b>±</b> 36  | 512520-000P - SHRA Severance Wages        | Salaries and Wages Fixed       | \$-       | - \$ -    | \$ -       | Default    | <b>▼</b> \$-     | \$-       | - \$ -    |
| 🞲 Budget                | <b>+</b> 58  | 517110-000P - Taxable Empl Expense Reimb  | . Employee Benefits Fixed      | \$ 34,990 | \$ 840    | \$ 4,475   | Default    | ▼\$              | \$-       | \$ 8,950  |
| 🖙 Variance Comments     | + 80         | 517140-000P - Personal Moving Expense Rei | Other Supplies and Servi Fixed | \$ 8,450  | \$ 33,450 | \$ 10,465  | Default    | <b>▼</b> \$      | \$-       | \$ 20,930 |
| Non Staffing Allocated  | <b>±</b> 102 | 522450-000P - Video Support Services      | Communication and Utili Fixed  | \$ -      | - \$ -    | \$ 250     | Default    | <b>▼</b> \$      | \$ .      | \$ 500    |
| Mon oranning Anocated   | _            |                                           |                                |           |           |            |            |                  |           |           |

- 🛛 🞲 Spreads
- Workspace

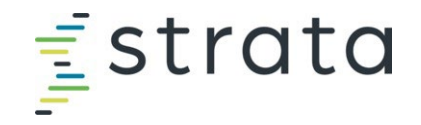

#### **Salaries Summary**

- There could be difference in the amounts depending on which salary summary you are reviewing. This is due to where the data comes from.
  - The "Summary by Pay Code Group" tab is an accrual view for bi-weekly employees and does not include PAATs
  - The "Summary by GL Account" is a financial view and will tie to your Income Statement reports

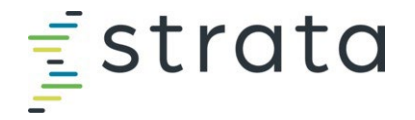

 Adjustment to benefits cannot be made by end-users. Please contact your FP analyst to adjust benefit rates.

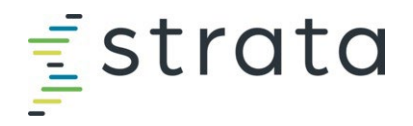

#### **Non-Staffing Expense**

- 1. Add/decrease the amount in each account code line by entering the amount in the "Budget 2025 Adj." column.
- 2. To note: you will need to enter the opposite sign for account codes with "INVERSE" in the description

| Navigation <                                                          | SOM   | - Overhead-4 Research                         |                         |    |                  |                            |                     |      |                |  |  |  |  |
|-----------------------------------------------------------------------|-------|-----------------------------------------------|-------------------------|----|------------------|----------------------------|---------------------|------|----------------|--|--|--|--|
| > Reports                                                             | Ga    | Close 🚽 Save & Close   🍞 Print 🔍 Find   🔊 🌚   |                         |    |                  |                            |                     |      |                |  |  |  |  |
| Global Methods                                                        | =AQ2  |                                               |                         |    |                  |                            |                     |      |                |  |  |  |  |
| Other Revenue                                                         |       |                                               |                         |    |                  | 1                          |                     |      | Œ              |  |  |  |  |
| Fixed Staffing                                                        |       | x                                             | BI                      | BJ | BK               | BL                         | BM                  | BZ   |                |  |  |  |  |
| <ul> <li>Wages</li> <li>Salaries Summary</li> <li>Benefits</li> </ul> | 2     | 1 Account                                     | Baseline Budget<br>2025 |    | Spread<br>Method | Budget<br>2025 Detail Adj. | Budget<br>2025 Adj. |      | Budget<br>2025 |  |  |  |  |
| Non-Staffing Expense     History Based                                | 2     | 2 Units of Servic                             |                         | -] |                  |                            |                     |      | -              |  |  |  |  |
| <ul> <li>Non Staffing Allocated</li> <li>Spreads</li> </ul>           | 3     | 33 34 Non-Staffing Expense                    |                         |    |                  |                            |                     |      |                |  |  |  |  |
| Workspace                                                             | ± 3   | 512510-000P - SHRA Severance Wages Res        | \$ 2                    | 3  | Even             | • \$                       | \$                  | - 5  | 28             |  |  |  |  |
|                                                                       |       | 8 522929-000P - Maintenance Service Contracts | \$                      | -  | Even             | • \$                       | \$                  | - \$ | -              |  |  |  |  |
|                                                                       | ± ه   | 0 523110-000P - Consultant Fees-Academic-Re   | \$ (470                 | )  | Even             | • \$                       | \$                  | - \$ | (470)          |  |  |  |  |
|                                                                       | 10    | 2 524110-000P - Repairs-Buildings             | \$                      | -  | Even             | • \$                       | \$                  | - \$ | -              |  |  |  |  |
|                                                                       | 12    | 4 524730-000P - Rent-Lease-Building Short Te. | \$                      | -  | Even             | • \$                       | \$                  | - \$ | -              |  |  |  |  |
|                                                                       | 14    | 6 526210-000P - Travel In US Not NC-Air       | \$                      | -  | Even             | • \$                       | \$                  | - 5  | -              |  |  |  |  |
|                                                                       | 16    | 8 526220-000P - Travel In US Not NC-Ground    | \$                      | -  | Even             | • s                        | \$                  | - 5  |                |  |  |  |  |
|                                                                       |       |                                               |                         |    |                  |                            | - E                 | 1.0  |                |  |  |  |  |
|                                                                       | 10 49 | 558952-000P - Background Check Expense        | \$ 29                   | 1  | Even             | * \$                       | \$                  | - \$ | 297            |  |  |  |  |
|                                                                       | 2     | 581330-000P - INVERSE Trf M Intra-Work St.    | \$ (162                 |    | Even             | • \$                       | \$                  | - \$ | (162)          |  |  |  |  |
|                                                                       | 102   | 6<br>7 Total Non-Staffing Expense             | \$ 40,98                | •  |                  |                            |                     | \$   | 40,984         |  |  |  |  |

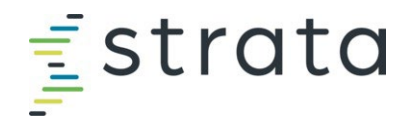

#### Non-Staffing Expense – Adding Account Code

 If you find you need to add an additional account code, navigate to "Other Tools" on the top rights side of the screen within the Fixed Staffing tab. Select "Add Fill-ins" > "Add Accounts"

2. Search for the account code you want to add. Click on the desired account code and click "Select". This will input the account code within the workbook. Be sure to save your workbook after adding this account code to ensure it remains.

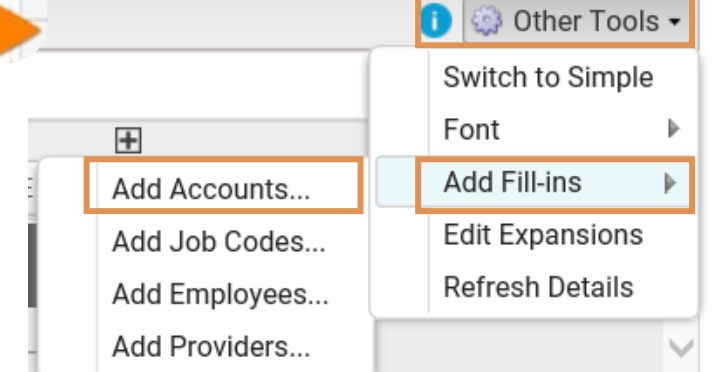

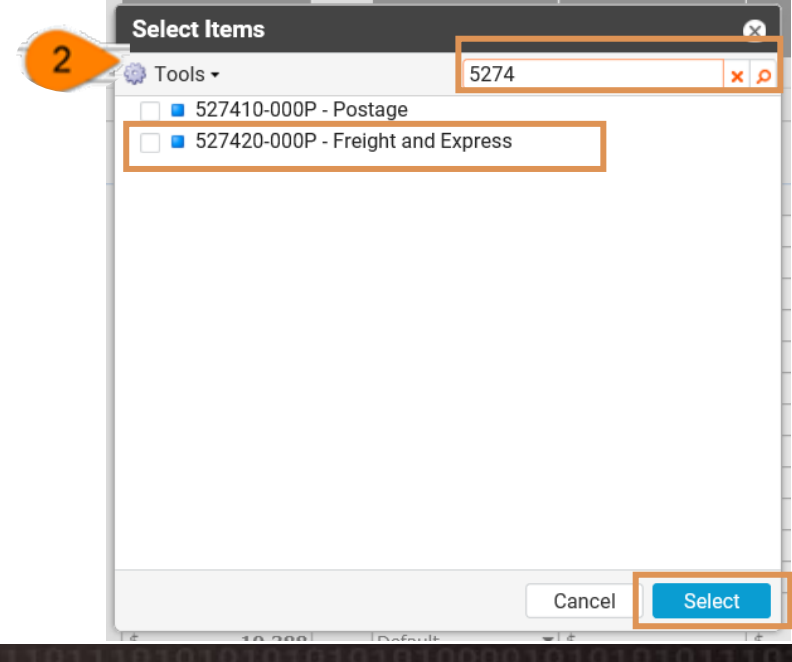

### **Reviewing the UNCFP Income Statement & Other Reports**

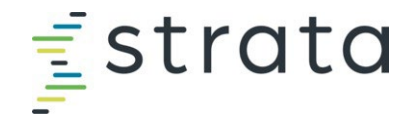

#### **UNCFP Income Statement Overview**

There are two Income Statement reports. Data in these reports will be updated once edits are made to your budget.

#### **FP** Reports

- 1. FP Income Statement:
- 2. FP Income Statement Account Detail

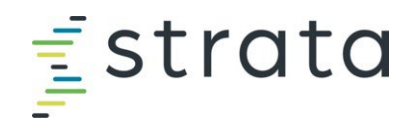

#### **UNCFP** Income Statement Overview

From the OB home page, click the "Report" tab. A new window will appear. Select the **"UNCFP** *Income Statement"* 

**Please note**: the report will pull the data for the entity you have selected (i.e., highlighted blue on your OB Home screen). If you want to see multiple entities at once in the Income Statement reports, select multiple entities before clicking "Report".

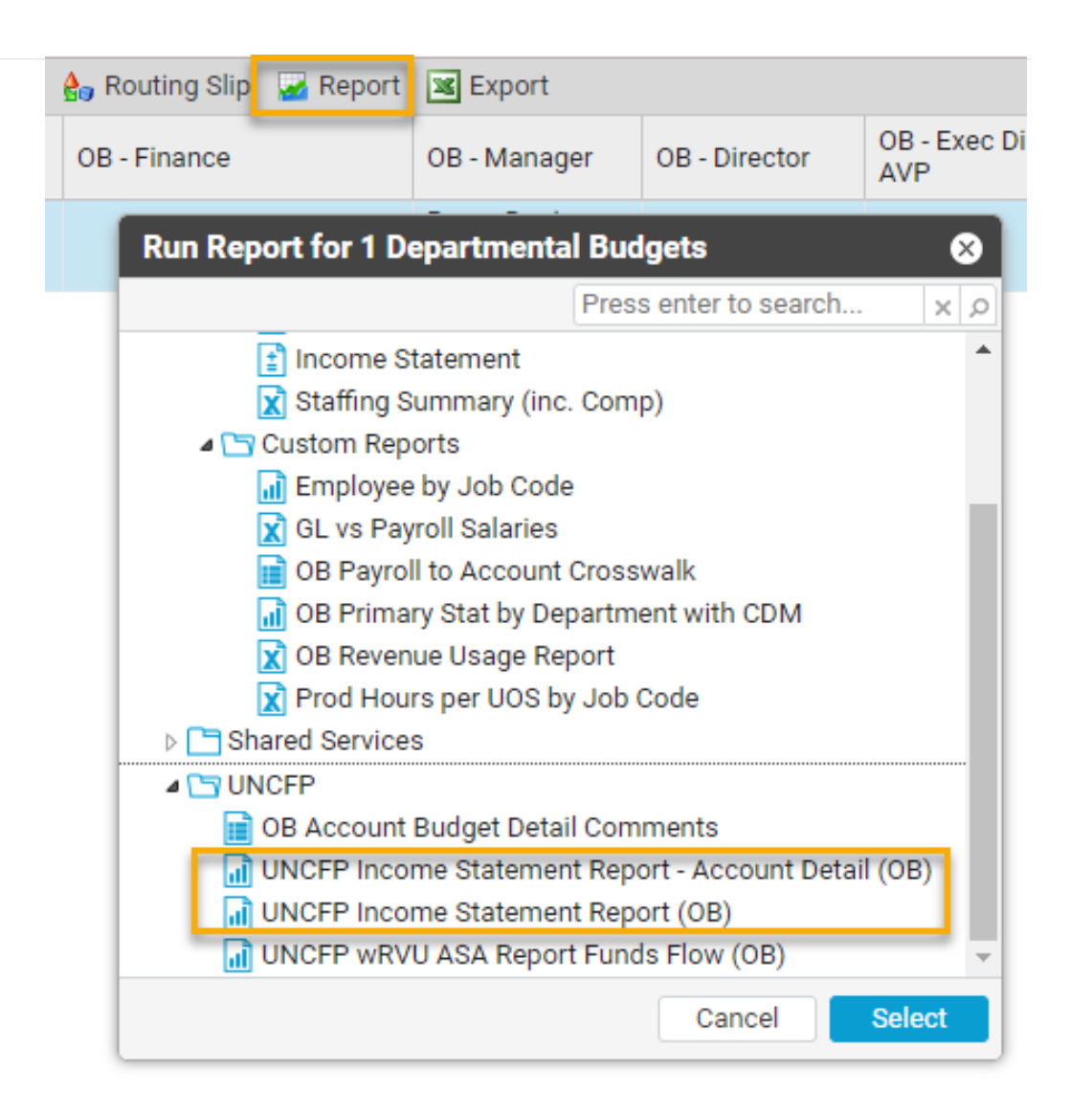

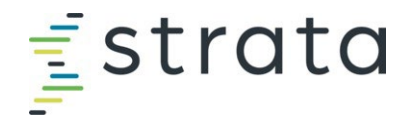

#### **Other Strata Reports**

#### **OB** Account Budget Detail Comments

• To view the comments entered in "Other Revenue" and "Non-Staffing Expense" tabs vs. going through each individually

#### UNCFP wRVU ASA Report Funds Flow (OB)

• Used to see wRVU and ASA Units by Provider vs. going through each individually

Navigate to the "Reports" link. Scroll down to the "UNCFP" reports. Click the report name to open.

| Operating Budgeting      |                                                         |                     |                                                                                              |  |  |  |  |  |  |
|--------------------------|---------------------------------------------------------|---------------------|----------------------------------------------------------------------------------------------|--|--|--|--|--|--|
| Departmental Budget (12) |                                                         |                     |                                                                                              |  |  |  |  |  |  |
| 🗹 Se                     | lect 🔹 🍣 Refresh 🛛 🕫 Edit Budget 🛛 🖼 Edit Budget in Exc | el   🍐 Routing Slip | Report Export                                                                                |  |  |  |  |  |  |
|                          | Name *                                                  | Budget Status       | OB - Finance OB - Manager OB - Director                                                      |  |  |  |  |  |  |
| 1                        | UNCFP-412601 - Dermatology                              | Draft               | Run Report for 12 Departmental Budgets 🛛 😣                                                   |  |  |  |  |  |  |
| 2                        | UNCFP-412602 - Dermatology - Medical Derm               | Draft               | Press enter to search x p                                                                    |  |  |  |  |  |  |
| 3                        | UNCFP-412603 - Dermatology-MOHS                         | Draft               | SOM Income Statement Report (OB)                                                             |  |  |  |  |  |  |
| 4                        | UNCFP-412604 - Dermatology-Dermpath                     | Draft               | OB Account Budget Detail Comments     In UNCFP Income Statement Report - Account Detail (OB) |  |  |  |  |  |  |
| 5                        | UNCFP-412605 - Dermatology-IF                           | Draft               | UNCFP Income Statement Report (OB)                                                           |  |  |  |  |  |  |
| 6                        | UNCFP-412606 - Dermatology-Rex General                  | Draft               | Cancel Select                                                                                |  |  |  |  |  |  |

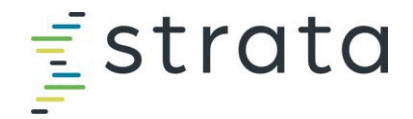

#### Other Reports (Outside of Strata)

# FRB Reports

• Use these reports to tie out what you've input in FRB to what's loaded in Strata

# SOM Funding Report (Tableau)

 Use this report to review actuals on how a person was funded and to project out how they will be funded

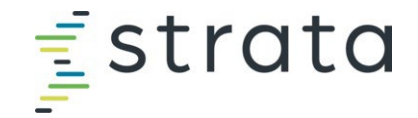

#### FY25 Budget Website as Resource

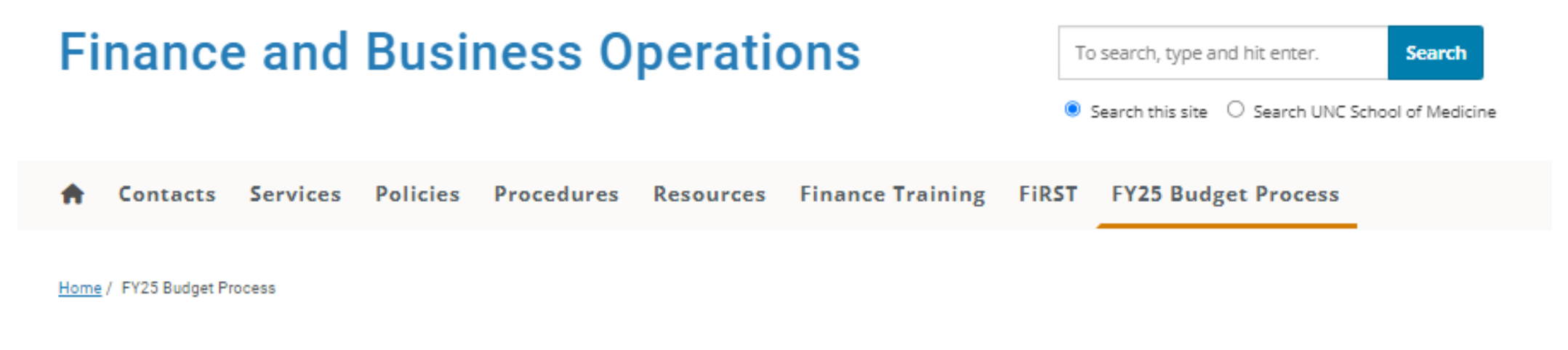

#### FY25 Budget Process

https://www.med.unc.edu/fbo/fy25-budget/